## Credit Card Reconciliation (Pro)

Last Modified on 10/31/2024 3:31 pm EDT

Use the reconcile feature to view and mark off all transactions (corporate card payments against bills/receipts) made using the credit card for a given timeframe.

Click the Reconcile button to see this information:

- Reconciliation Period This dropdown defaults to what was entered when creating the credit card; users can change it to any of the other options available (weekly, monthly, bi-monthly, quarterly, semi-annually, annually).
- Ending Date This helps determine what transactions to show, only displaying those transactions that have occurred between the last reconciliation date and the date entered here.
- Ending Balance Enter the balance as of the ending date entered.
- Service Charge Enter any service charges associated with the card during that period.
- Service Charge Account This is the GL account to post the service charges to.
- Interest Accrued -- If there was any accrued interest associated with that card during that period.
- Interest Account This is the GL account to post the interest against.

After entering this information, you are redirected to the reconciliation screen. This screen displays all transactions that have been made with the GL account that is attached to the credit card. These transactions are separated into two sections: those transactions that represent payments being made with the credit card and those transactions that represent payments being made to the credit card balance. Each transaction displays this information about the transactions:

- Date Date that the transaction was created
- Number This is a link to the check
- Vendor If the transaction was a vendor payment, this is the vendor's name
- Memo If a memo has been created for the payment or journal entry, it is displayed here
- Amount Displays the amount for the transaction that reduced or increased the balance for that credit card

Mark each transaction on this screen by comparing it to the credit card statement, ensuring that all the transactions recorded on the statement have also been recorded in Managely. You can mark all transactions at once or one transaction at a time.

Marking a transaction affects the totals for the reconciliation helping ensure that the transaction totals add up to the ending balance entered in the initial fields before starting the reconciliation. These totals are as follows:

- Beginning Balance This is the balance of the credit card when initially created or the ending balance of the previous reconciliation if a reconciliation has already been created.
- Cleared Total This sums the total transactions being checked. Any transaction that represents a payment
  made or money being removed from the credit card balance is represented as a negative amount, while
  transactions that represent a payment made on the credit card balance or adding money to the credit card
  balance as a positive amount.
- Ending Balance This is the ending balance entered during the initial screen of the reconciliation.
- Cleared Balance This is the beginning balance plus the cleared total.
- Difference This represents the total difference between the beginning balance and the cleared balance (regardless of the cleared balance).
- Service Charge This displays the total service charge amount entered when starting the reconciliation.
- Managely Release Notes | Proprietary and Confidential |  $\ensuremath{\mathbb C}$  2023 Bold Group Page 18 of 22
- Interest Accrued This displays the total interest accrued amount entered when starting the reconciliation.

- Payments Out A sum of all transactions that represent payments made with the credit card checked in the reconciliation.
- Payments In A sum of all transactions that represent payments made on the credit card balance checked in the reconciliation.

You can save your progress and finish the reconciliation later, exit the reconciliation without saving progress, and complete the reconciliation after the transactions checked in the reconciliation match up to the ending balance initially entered when creating the reconciliation.